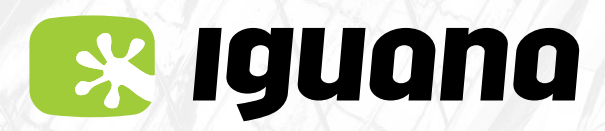

Sistema operatiu iOS 🕊

### SI TENS PREVIST VIATJAR A L'ESTRANGER

Posa't en contacte amb nosaltres i revisarem que tinguis activat el servei de roaming i et farem algunes recomanacions importants.

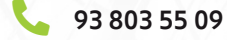

- 🖂 sac@iguana.cat
- 🟴 Xat de la pàgina web www.iguana.cat

**Iguana Igualada** C. Sta. Caterina, 32

Iguana Abrera C. Hostal del Pi, 4-6 - Local T6 (Centre Comercial Montserrat Centre)

**Iguana Piera** Avda. Ctra. Igualada, 4 Local 4 (Davant del Centre de Serveis La Bòbila)

#### (i) Tingues en compte!

Per defecte, la teva línia tindrà actiu el següent:

- El roaming de veu Per poder fer i rebre trucades, i SMS a les zones 1, 2 i 3.

- <mark>El roaming de dades</mark> De la zona 1 i inactiu el de les zones 2-3.

Si necessites que t'activem el roaming de dades de les zones 2-3 escriu-nos un correu electrònic a sac@iguana.cat indicant-nos el nom i cognoms del titular de la línia i el número de telèfon. T'informarem dels costos i dels riscos.

A més, si ens expliques on tens previst viatjar, t'informarem dels costos de les trucades de veu des del teu país de destí.

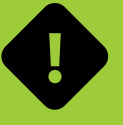

Molta atenció amb l'ús de dades! en els països que no formen part de l'UE

Les dades tenen un cost de 7,87€ IVA inclòs per cada MB que utilitzis.

Aquest cost ens ve donat i no el marquem nosaltres. Per això, t'advertim que l'ús de dades pot disparar l'import de la teva factura i t'hem fet un recopilatori del consum de dades aproximat de les aplicacions més utilitzades.

La nostra recomanació és que facis servir sempre les xarxes Wi-Fi públiques que puguis trobar en restaurants, hotels o equipaments públics.

| <b>Enviar 5 fotos</b><br>per Whatsapp (1 MB)                           | 7,87€  |
|------------------------------------------------------------------------|--------|
|                                                                        |        |
| <b>Navegar 15 min</b> per Facebook<br>o Instagram (25 MB)              | 202€   |
|                                                                        |        |
| <b>Visualitzar un vídeo de 15 min</b><br>de Youtube a baixa resolució  | 224€   |
|                                                                        |        |
| Utilitzar <b>Google maps durant 30 min</b><br>per arribar a algun lloc | 140€   |
|                                                                        |        |
| <b>Escoltar una cançó de 3 min</b><br>a Spotify en qualitat mitjana    | 33€    |
|                                                                        |        |
| <b>Veure 5 min de vídeos</b><br>de TikTok (70 MB)                      | 550€   |
|                                                                        |        |
| <b>Veure 15 min de Netflix</b><br>a la mínima resolució (250 MB)       | 1.967€ |

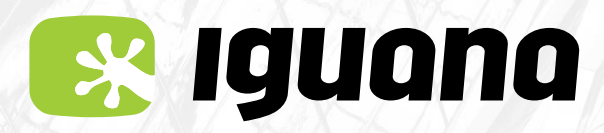

Sistema operatiu iOS 🗳

# QUAN ARRIBIS AL PAÍS DE DESTINACIÓ

Un cop arribis al país de destinació el teu telèfon es connectarà automàticament a alguna de les xarxes disponibles del país. Rebràs un SMS recordant-te com configurar l'APN i els costos de trucades i dades segons la teva destinació.

A vegades el telèfon no canvia de xarxa de manera automàtica i es queda sense servei.

#### QUÈ FER EN AQUEST CAS?

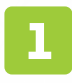

#### Ves al menú **`configuració'.** Selecciona l'opció **`Dades mòbils' i `Apps Sim'.**

(en alguns telèfons aguesta darrera opció pot anomenar-se 'Aplicacions SIM')

ANA MOBIL

0 byte 0 byte

|              | Configuració          |            | Configuració Dad                                                            | les mòbils                             |
|--------------|-----------------------|------------|-----------------------------------------------------------------------------|----------------------------------------|
| No hi        | ha còpia de seguretat | 1 >        | And the second                                                              |                                        |
|              |                       |            | Dades mòbils                                                                |                                        |
| ≻            | Mode Avió             | $\bigcirc$ | Opcions                                                                     | Itinerància                            |
| Ŷ            | Wi-Fi                 | lguanaHQ > | Compartir Internet                                                          |                                        |
| *            | Bluetooth             | Sí >       | Desactiva les dades mòl<br>dades a la Wi-Fi, incloso<br>notificacions Push. | bils per restring<br>is el correu, Int |
| 619          | Dades mòbils          | >          | CARRIER                                                                     |                                        |
|              |                       |            | Selecció de xarxa                                                           | IGU                                    |
| C            | Notificacions         | >          | Xarxa de dades mò                                                           | bils                                   |
| <b>4</b> 0)) | Sons i vibracions     | >          | PIN de la SIM                                                               |                                        |
| C            | No molestar           | >          | Apps SIM                                                                    |                                        |
| X            | Temps d'ús            | >          |                                                                             |                                        |
|              |                       |            | DADES MÒBILS                                                                |                                        |
| Ø            | General               | >          | Període actual                                                              |                                        |
| 8            | Centre de control     | >          | Període itinerància                                                         | actual                                 |

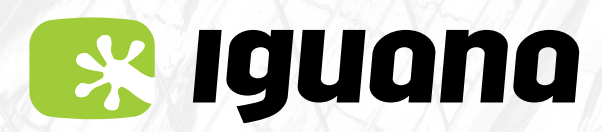

Sistema operatiu iOS 🕊

## QUAN ARRIBIS AL PAÍS DE DESTINACIÓ

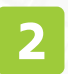

Selecciona l'opció 'Roaming'.

tria **'Automatic Mode'.** 

Si no hi apareix l'opció, vol dir que ja està seleccionat.

| Cades mobils   | Apps SIM |  |
|----------------|----------|--|
| SERVICIOS AIRE |          |  |
| Roaming        |          |  |
|                |          |  |
|                |          |  |
|                |          |  |
|                |          |  |
|                |          |  |
|                |          |  |
|                |          |  |
|                |          |  |
|                |          |  |
|                |          |  |
|                |          |  |
|                |          |  |

Per assegurar-nos-en, farem el següent:

Selecciona **'Broker'** i anirà al menú anterior automàticament. Accedeix, de nou, al menú **'Roaming'.** I ara sí, apareixerà **'Automatic Mode'** i ja el pots seleccionar

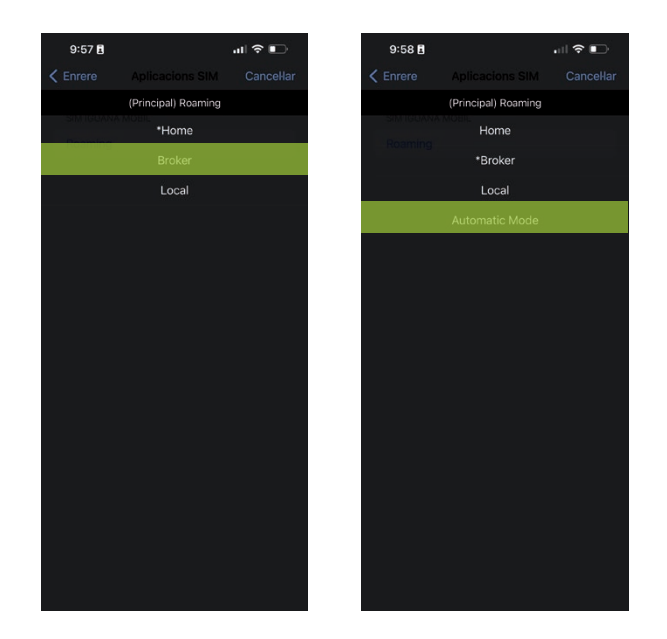

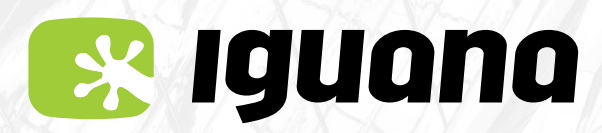

Sistema operatiu iOS 🕊

# QUAN ARRIBIS AL PAÍS DE DESTINACIÓ

3

Selecciona una de les xarxes que et surtin disponibles. Com fer-ho? Ves a **'Configuració'.** Tria l'opció **'Dades mòbils' i 'Selecció de xarxa'**.

Un cop dins, treu el **mode automàtic**. En uns minuts apareixerà un llistat de les xarxes. Selecciona una de les que apareguin com a disponibles .

| 10:17 🖪                                                | ul † ●    | 10:18 🖪                                                                                             | all 🕈 🗊                                   | 10:18 🖥          |          |
|--------------------------------------------------------|-----------|----------------------------------------------------------------------------------------------------|-------------------------------------------|------------------|----------|
| Configuració                                           |           | Configuració Dades mobili                                                                           | 5                                         | Chirere Seleccio | ue xarxa |
| Anònim                                                 |           | Dades mòbils                                                                                        |                                           | Automàtica       |          |
| A ID d'Apple, iCloud+, conting<br>multimèdia i compres | guts >    | Opcions Itinerància                                                                                 | desactivada >                             |                  |          |
|                                                        |           | Punt d'accés personal                                                                               | No >                                      |                  |          |
| Hode Avió                                              | 0         | Desactiva les dades mòbils per re<br>de dades a la Wi-Fi, inclosos el co<br>les notificacions Push. | estringir el trànsit<br>orreu, internet i |                  |          |
| S Wi-Fi                                                | guanaHQ > |                                                                                                    |                                           |                  |          |
| Bluetooth                                              | Sí >      | Selecció de xarxa IGU                                                                               | IANA MOBIL >                              |                  |          |
| Dades mòbils                                           | >         | En altres dispositius                                                                               | No >                                      |                  |          |
| Punt d'accés personal                                  | No >      | Xarxa de dades mòbils                                                                               | >                                         |                  |          |
| _                                                      |           | PIN de la SIM                                                                                       | >                                         |                  |          |
| Notificacions                                          | >         | Aplicacions SIM                                                                                     | >                                         |                  |          |
| Sons i vibracions                                      | >         |                                                                                                    |                                           |                  |          |
| Modes de concentració                                  | >         | Afegir pla mòbil                                                                                    |                                           |                  |          |
| 🔀 Temps d'ús                                           | >         | DADES MÒBILS                                                                                        |                                           |                  |          |
|                                                        |           | Període actual                                                                                      | 59,6 GB                                   |                  |          |
| 🙆 General                                              | >         | Període itinerància actual                                                                          | 15,1 KB                                   |                  |          |
| Centre de control                                      | >         | Instagram                                                                                           |                                           |                  |          |
| A Pantalla i brillantor                                | >         | 25,0 GB                                                                                             | -                                         |                  |          |

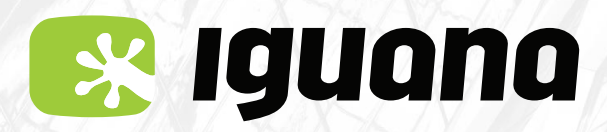

Sistema operatiu iOS 🕊

### QUAN ARRIBIS AL PAÍS DE DESTINACIÓ

#### SI NO TENS DADES, CAL QUE CONFIGURIS L'APN DE NOU

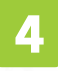

Ves al menú **'Configuració'.** Entra a l'apartat **'Dades mòbils'.** Selecciona **'Xarxa de dades mòbils'.** 

| 10:17 🖪                                                 | al 🗢 🗈   | 10:18                                                                                         | all 🗢 📭                                     |
|---------------------------------------------------------|----------|-----------------------------------------------------------------------------------------------|---------------------------------------------|
| Configuració                                            |          | Configuracio Dades mob                                                                        | IIS                                         |
| Anònim                                                  |          | Dades mòbils                                                                                  |                                             |
| A ID d'Apple, iCloud+, contingu<br>multimèdia i compres | uts >    | Opcions Itinerància                                                                           | a desactivada >                             |
|                                                         | _        | Punt d'accés personal                                                                         | No >                                        |
| 房 Mode Avió                                             |          | Desactiva les dades mòbils per<br>de dades a la Wi-Fi, inclosos el<br>les notificacions Push. | restringir el trànsit<br>correu, internet i |
| 🛜 Wi-Fi Ig                                              | uanaHQ > |                                                                                               |                                             |
| Bluetooth                                               | Sí >     | Selecció de xarxa IG                                                                          | UANA MOBIL >                                |
| Dades mòbils                                            | >        | En altres dispositius                                                                         | No >                                        |
| Punt d'accés personal                                   | No >     | Xarxa de dades mòbils                                                                         | >                                           |
|                                                         |          | PIN de la SIM                                                                                 | >                                           |
| Notificacions                                           | >        | Aplicacions SIM                                                                               | >                                           |
| Sons i vibracions                                       | >        |                                                                                               |                                             |
| Modes de concentració                                   | >        | Afegir pla mòbil                                                                              |                                             |
| 🔀 Temps d'ús                                            | >        | DADES MÒBILS                                                                                  |                                             |
|                                                         |          | Període actual                                                                                | 59,6 GB                                     |
| 💿 General                                               | >        | Període itinerància actual                                                                    | 15,1 KB                                     |
| Centre de control                                       | >        | Instagram                                                                                     |                                             |
| A Pantalla i brillantor                                 | >        | 25,0 GB                                                                                       |                                             |

Escriu **inet.es** a les caselles APN dels apartats:

Dades mòbils, Configuració LTE (opcional), MMS i Punt d'accés personal.

| 16:05 🖪 💦 💼                 | 16:05 🖥 🔐 🗘 🗧          |  |  |
|-----------------------------|------------------------|--|--|
| nrere Dades mòbils          | C Enrere Dades mòbils  |  |  |
| DADES MÓBILS                |                        |  |  |
| APN inet.es                 | Contrasenya            |  |  |
| Nom d'usuari                | MMS                    |  |  |
| Contrasenya                 | APN inet.es            |  |  |
|                             | Nom d'usuari           |  |  |
| CONFIGURACIÓ LTE (OPCIONAL) | Contrasenya            |  |  |
| APN inet.es                 | MMSC                   |  |  |
| Nom d'usuari                | Proxy MMS              |  |  |
| Contrasenya                 | Mida màx. per a MMS    |  |  |
| IMS                         | URL d'UAprof d'MMS     |  |  |
| APN inet.es                 | PUNT D'ACCÉS PERSONAL  |  |  |
| Nom d'usuari                | APN inet.es            |  |  |
| Contrasenya                 | Nom d'usuari           |  |  |
| MMSC                        | Contrasenva            |  |  |
| Proxy MMS                   |                        |  |  |
| Mida màx. per a MMS         | Restablir configuració |  |  |
| JRL d'UAprof d'MMS          |                        |  |  |

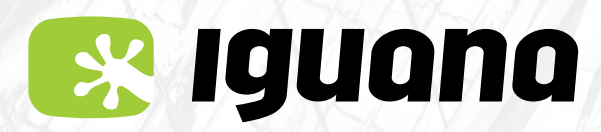

Sistema operatiu iOS 🗳

# QUAN ARRIBIS AL PAÍS DE DESTINACIÓ

5 I per últim, assegura't que tinguis la itinerància de dades activada, si és que no la tens. Per fer-ho:

Ves al menú 'Configuració'.

Selecciona l'opció 'Dades Mòbils' i 'Opcions'.

Activa l'opció d' 'itinerància de dades' si és que no ho està.

Per desar els canvis, **cal activar el mode avió**, deixar-los uns instants apagat i tornar-lo a activar de nou.

| 10:17 🖪                             | al 🗢 📭             | 10:24 E                                                                    | al 🗢 🗈              | 10:24 E                                                                                                    | ul \$ ∎                           |  |
|-------------------------------------|--------------------|----------------------------------------------------------------------------|---------------------|----------------------------------------------------------------------------------------------------|-----------------------------------|--|
| Configurac                          | ió                 |                                                                            |                     |                                                                                                    |                                   |  |
| Anònim                              |                    | Dades mòbils                                                               |                     | Itinerància de dades                                                                                                    |                                   |  |
| ID d'Apple, iCle<br>multimèdia i ce | oud+, continguts > | Opcions Itinerància d                                                      | lesactivada >       | Veu i dades                                                                                                    | LTE >                             |  |
|                                     |                    | Punt d'accés personal                                                      | No >                |                                                                                                    |                                   |  |
| 🕞 Mode Avió                         |                    | Desactiva les dades mòbils per res<br>de dades a la Wi-Fi, inclosos el cor | stringir el trànsit | Consum de dades reduït                                                                                                    |                                   |  |
| 💿 Wi-Fi                             | Wi-Fi IquanaHQ >   |                                                                            | neo, monoci         | El mode de consum de dades reduit<br>la guantitat de dades móbils que s'u                                                                         | ajuda a reduir<br>Itilitzen. Quan |  |
| Bluetooth                           | Sí >               | Selecció de xarxa IGUA                                                     | ANA MOBIL >         | està activat, es posen en pausa les actualitzacio<br>automàtiques i les tasques en segon pla, com la<br>sincronització dels ítems de l'app Fotos. |                                   |  |
| Dades mòbils                        | >                  | En altres dispositius                                                      | No >                | Limiter el com incent de Veder                                                                                                    |                                   |  |
| Punt d'accés p                      | ersonal No >       | Xarxa de dades mòbils                                                      | >                   | Limitar el seguiment de radre                                                                                                    | iça iP                            |  |
|                                     |                    | PIN de la SIM                                                              | >                   | l'adreça IP davant dels rastrejadors<br>apps Mail i Safari.                                                                                       | coneguts a les                    |  |
| Notificacions                       | >                  | Aplicacions SIM                                                            | >                   |                                                                                                    |                                   |  |
| Sons i vibracio                     | ns >               |                                                                            |                     |                                                                                                    |                                   |  |
| Modes de cono                       | centració >        | Afegir pla mòbil                                                           |                     |                                                                                                    |                                   |  |
| Temps d'ús                          | >                  | DADES MÒBILS                                                               |                     |                                                                                                    |                                   |  |
|                                     |                    | Període actual                                                             | 59,6 GB             |                                                                                                    |                                   |  |
| General                             | >                  | Període itinerància actual                                                 | 15,1 KB             |                                                                                                    |                                   |  |
| Centre de cont                      | rol >              | Instagram                                                                  |                     |                                                                                                    |                                   |  |
| AA Pantalla i brillar               | ntor >             | 25,0 GB                                                                    | -                   |                                                                                                    |                                   |  |